# Pennsylvania

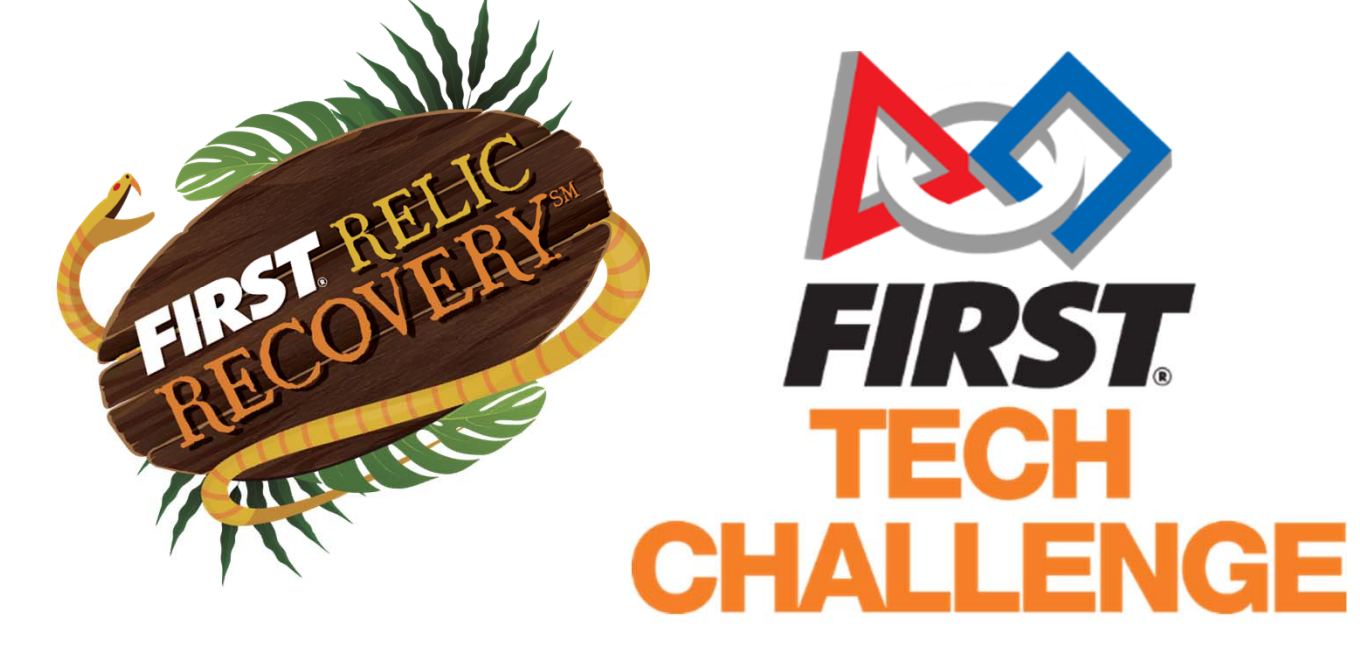

# **Program It!**

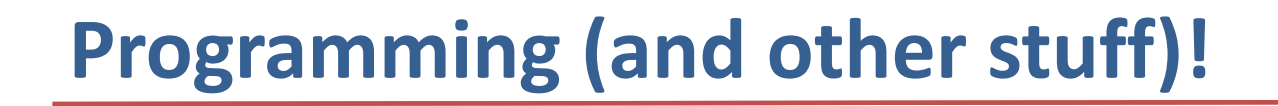

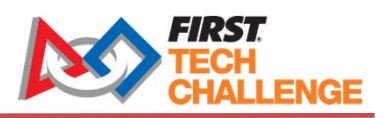

Agenda

- New Electronics Rules & Options This Year from REV
- New Rules for Matches
- What is BLOCKS?
- Creating a Teleop Opmode
- Creating an Autonomous Opmode
- REV Color Sensor
- Using Vuforia to "see" the VuMark Pattern

## **Robots: Power Switches**

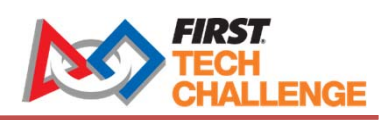

Power Switch Must Be One of These...

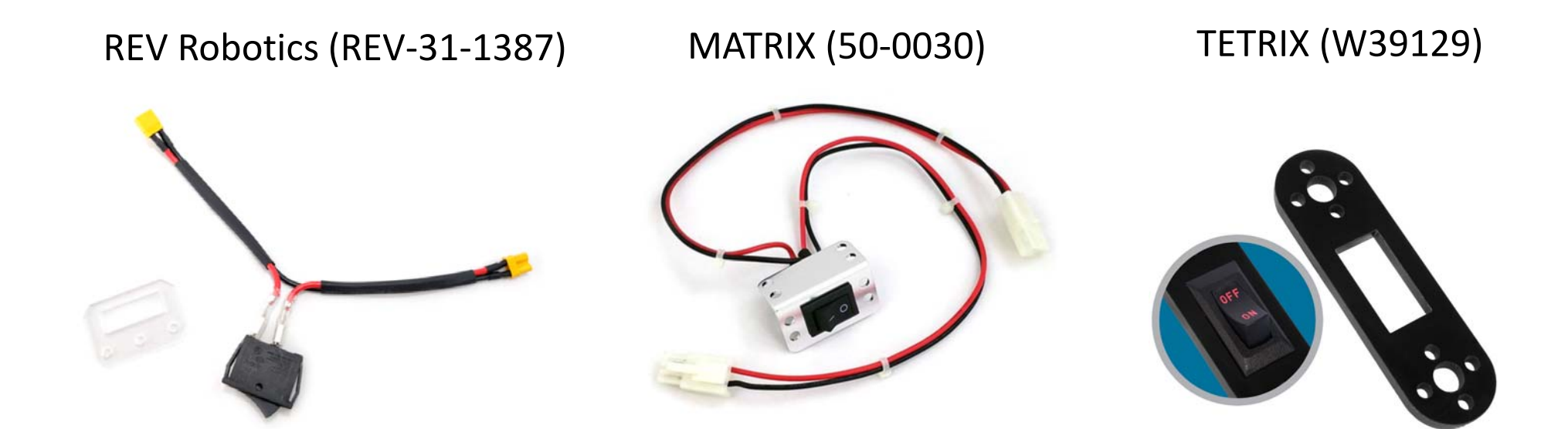

Power Switch on the Modern Robotics Power Distribution Module Is NOT SUFFICIENT This Year!

## **Robots: Alternate Electronics**

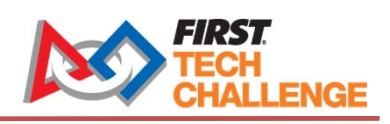

### **REV Robotics Expansion Hub**

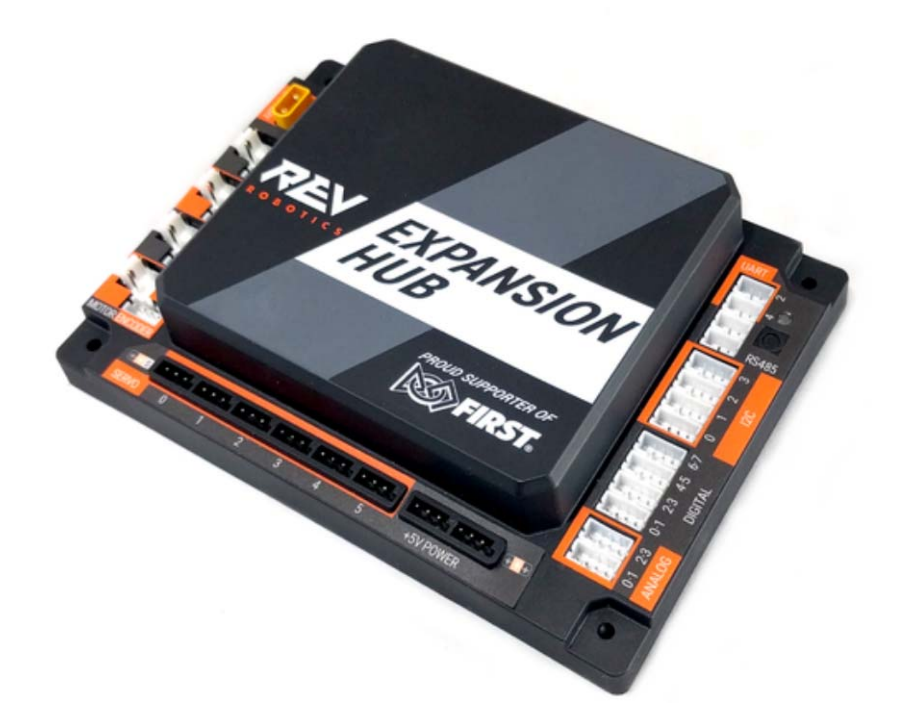

### Each Hub (Max. 2 Per Robot):

- 4 Motors (with encoders)
- 6 Servos
- Analog (4), I2C (4), Digital (8)
- Bosch 9 axis IMU

#### Pros:

- Cheaper

#### Cons:

- New Motor Connectors
- Smaller Footprint
   New Power Connectors
- Fewer Wires
- Integrated IMU

## **Robots: DEMO Bot Comparison**

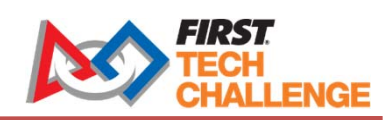

### Modern Robotics

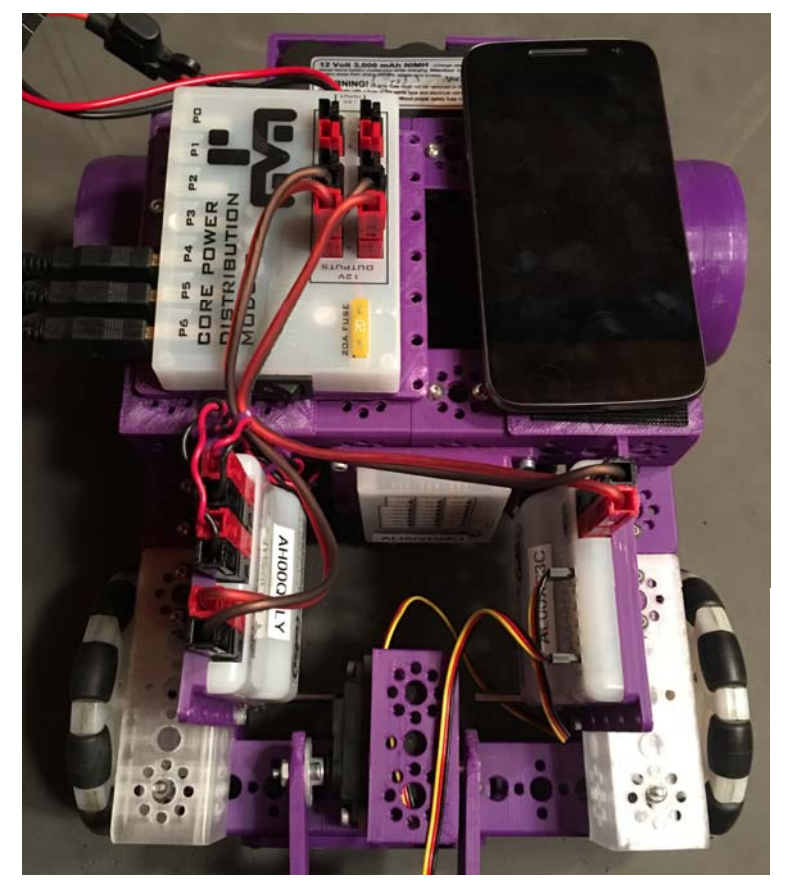

### **REV Robotics**

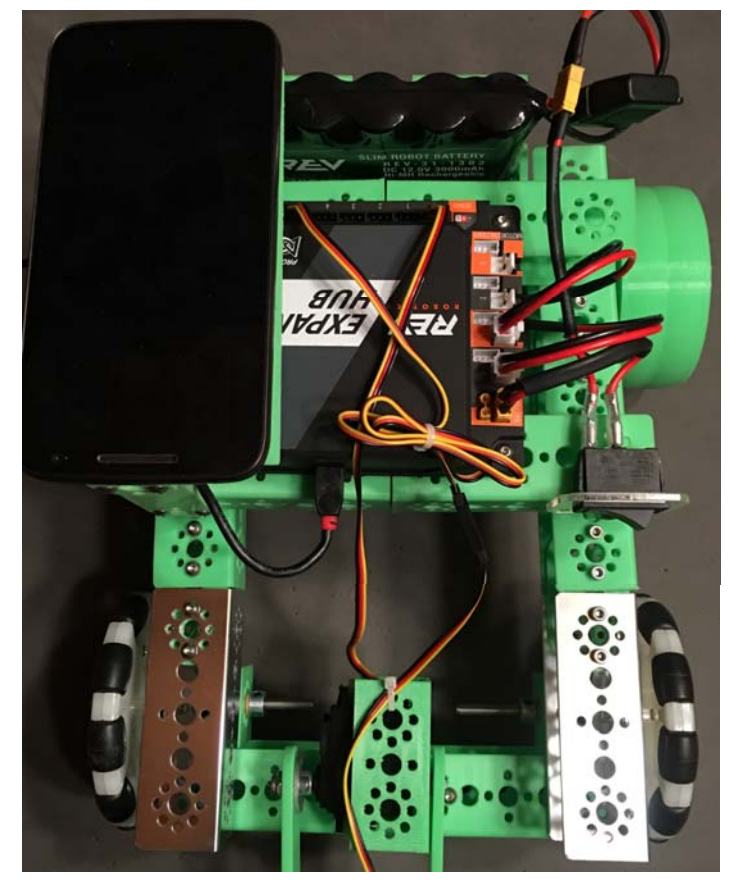

## **Robots: REV vs. Modern Modules**

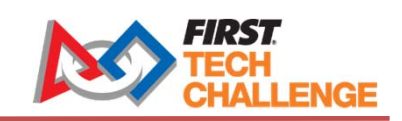

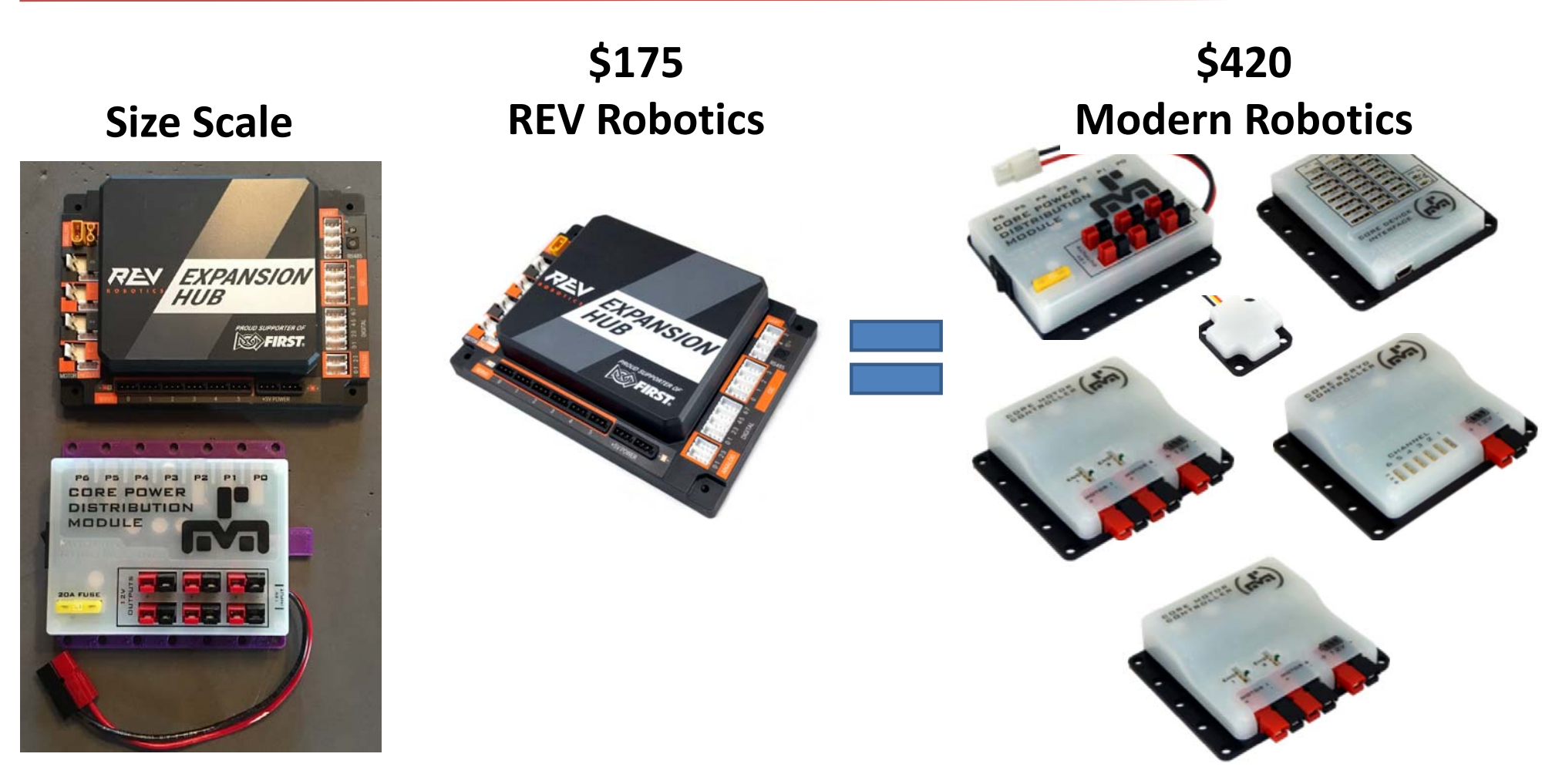

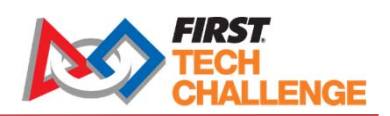

## **New Rules for Playing Matches**

- Autonomous Mode Starts
- Autonomous Mode Ends after 30 Seconds
- Immediately Pick Up Controllers & Initialize Teleop (5 Seconds)
- Game Announcer Counts Down 3-2-1
- Driver Control Period (Teleop) Starts!

NOTE: FTAs cannot restart robots; Refs cannot fix robots that are entangled or flipped over

## What Is Blocks?

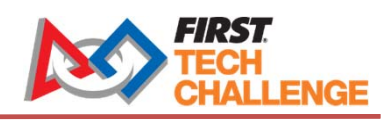

#### https://www.firstinspires.org/resource-library/ftc/technology-information-and-resources

### **Blocks Programming Tool**

- A new graphical development tool available for FTC teams
- Powered by Google's Blockly programming language
- Create, modify and store programs directly on FTC Robot Controller
- Replaces App Inventor
  - App Inventor Phased Out After This Season

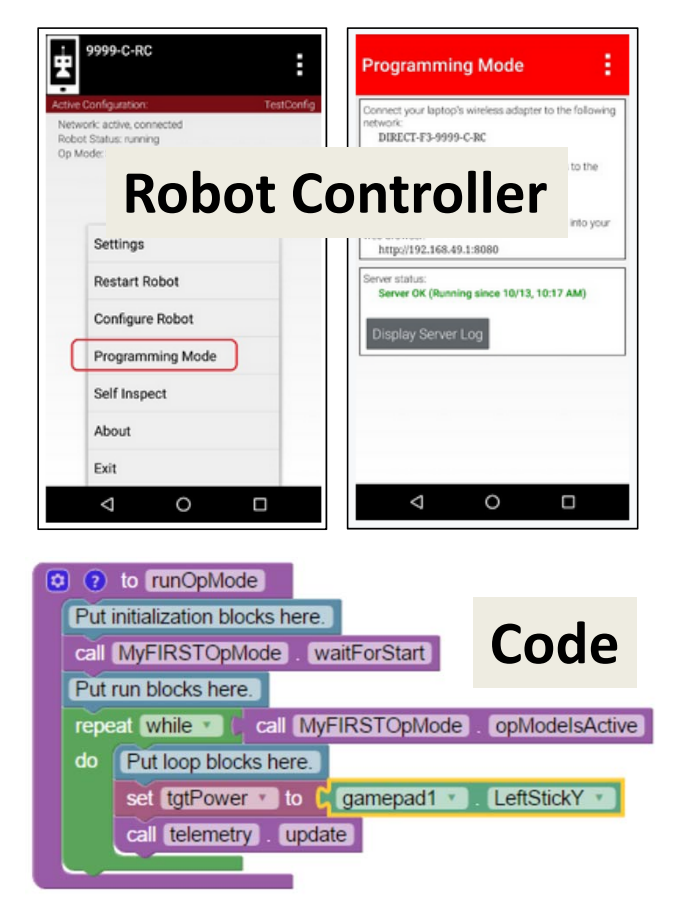

## **Start With FTC App Version 3.4!**

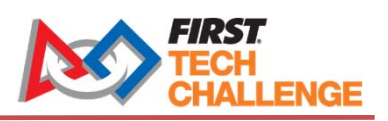

- Download and Install Driver Station and Robot Controller
- Important to Use Latest Version (3.4)
  - Minimum Version for this Season is 3.3
  - Latest Bug Fixes
  - Latest Support for Blocks and OnBot Java
  - Includes Images for Game

#### Tap "3 dots" in Upper Right of Robot Η **Programming Mode** Controller Connect your laptop's wireless adapter to the following network: Choose "Program & Manage" DIRECT-F3-9999-C-RC Use the following passphrase to gain access to the • This is Displayed network: 3lipIBQm Once connected, enter the following address into your web browser: http://192.168.49.1:8080 Server status: Server OK (Running since 10/13, 10:17 AM) **Display Server Log**

**Enter Programming Mode** 

FIRST TECH CHALLENGE

## **Connect Computer to RC Phone**

- Click on Wi-Fi Icon on Taskbar
- Click on the RC Phone SSID
  - In this example: DIRECT-Zb-4433-Y-RC
  - Note that this may not appear.
  - If it is not there, click "Network & Internet Settings" and add it manually
- Enter the Password Listed on RC Phone

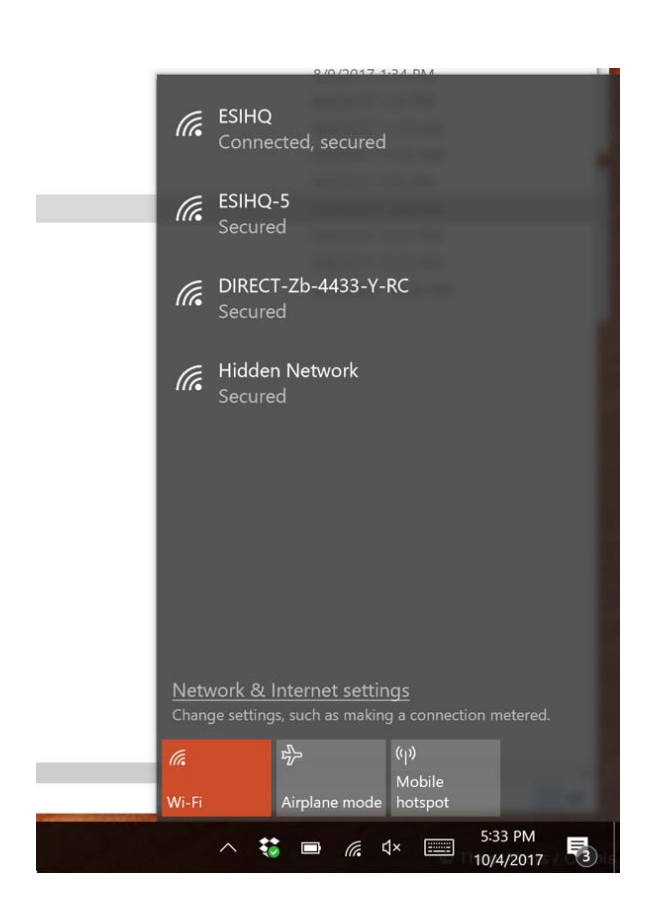

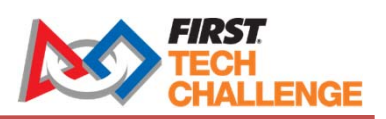

# Open a Browser (Chrome Recommended)

- Enter URL Listed on the RC Phone (e.g. 192.168....)
- Click on "Blocks" to Begin Programming
- Or OnBotJava if you like java!

| Controller<br>console | Blocks           | OnBotJava        | Manage                                     |
|-----------------------|------------------|------------------|--------------------------------------------|
|                       |                  |                  |                                            |
| Robot Co              | ntroller Con     | nection Info     |                                            |
| The conne             | cted robot con   | troller, 4433-Y- | RC, resides on the wireless network named: |
| DI                    | RECT-Zb-44       | 33-Y-RC          |                                            |
| The passpl            | hrase for this r | network is:      |                                            |
| el                    | lVKmrQI          |                  |                                            |
|                       |                  |                  |                                            |
|                       |                  |                  |                                            |
|                       |                  |                  |                                            |
|                       |                  |                  |                                            |
| Robot cont            | roller status:   |                  |                                            |

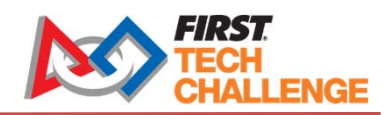

## Manage Option

| $\rightarrow$ C (             | ) 192.168.49.1:8    | 0/?page=manage.html&pop=true                                                               |
|-------------------------------|---------------------|--------------------------------------------------------------------------------------------|
| robot<br>controlle<br>console | r Blocks            | nBotJava Manage                                                                            |
| Robot C                       | Controller Nam      |                                                                                            |
|                               | 1433-Y-RC           | Change Name                                                                                |
| Downlo                        | ad Robot Con        | oller Logs                                                                                 |
| Examinat                      | ion of activity log | from the robot controller can sometimes help diagnose problems and bugs.                   |
| Downloa                       | ad Logs (1)         |                                                                                            |
|                               | Expansion Hu        | Firmware                                                                                   |
| Upload                        |                     |                                                                                            |
| <b>Upload</b><br>Upload fii   | rmware for the R    | / Expansion Hub to the robot controller. Once uploaded, the firmware can be installed on E |

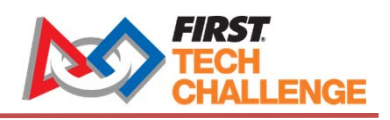

## **Blocks**

- Create New Op Mode

   Start coding from scratch, OR
   Using one of the Examples
- Upload Op Mode
  - Send a \*.blk file to the RC Phone
- Download Selected Op Modes
  - Transfer from RC Phone to Computer
  - Look in Downloads Folder

| ← → C 01                              | odes<br>92.168.49 | × \1:8080/?page=FtcBlocksF | Projects.html&pop=true   |                           |
|---------------------------------------|-------------------|----------------------------|--------------------------|---------------------------|
| FIRST. robot<br>controller<br>console | Blocks            | OnBotJava Mana             | ge                       |                           |
| Create New Op Mo                      | de Uplo           | ad Op Mode                 |                          |                           |
| Rename Selected C                     | Op Mode           | Copy Selected Op Mode      | Delete Selected Op Modes | Download Selected Op Mode |

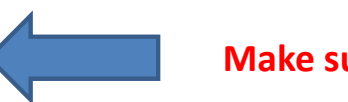

Make sure you back up your Blocks Programs!!!

## **Starting a New Teleop Op Mode**

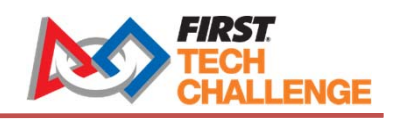

- Sets Up The Basics
  - Initialization
  - Wait for Start
  - Event Driven Loop
  - Automatically Stops
     After 2 Minutes

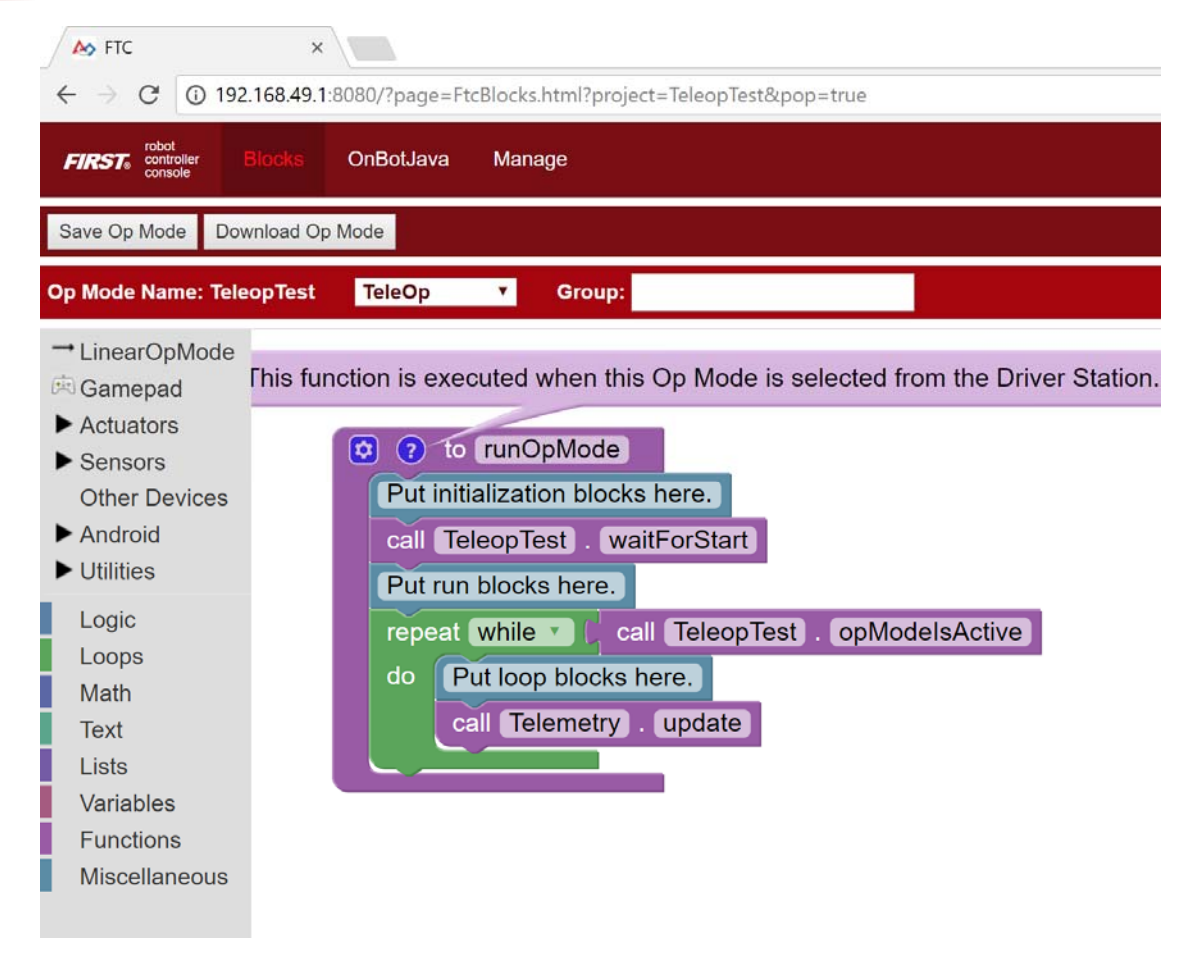

## Initialization

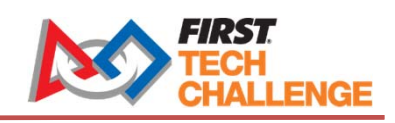

- "Set" creates a variable and assigns it a value.
- Click "Variable" on Left Side of Screen.
- Drag "set varname to" into program.

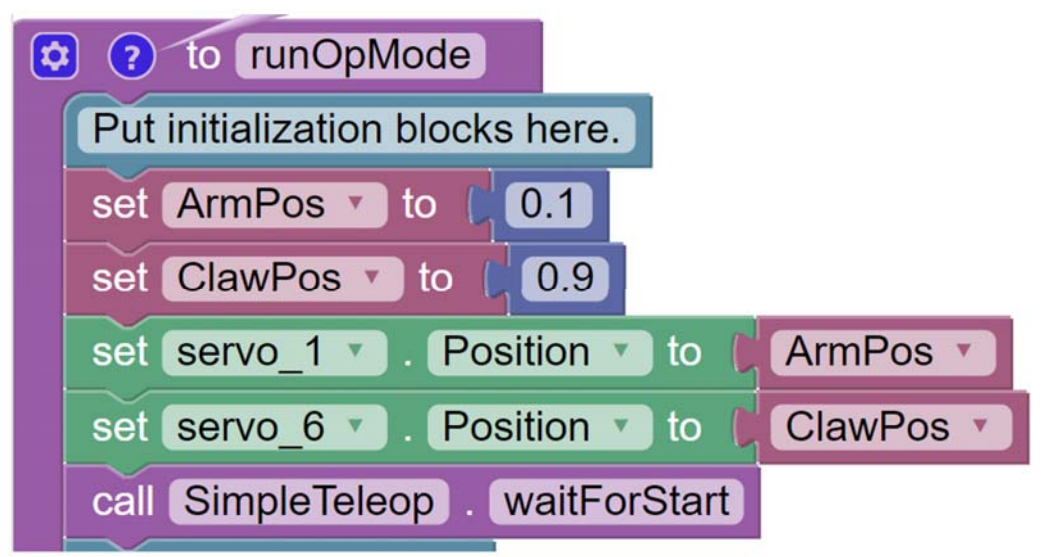

## Loop: Get Gamepad Data

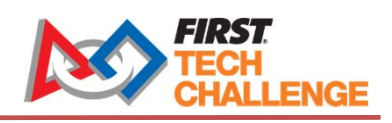

- Assign gamepad1 joysticks to variables MotorPower & MotorPower2
- Scale them by multiplying by 0.5
  - This is a bit extreme BUT
  - Need some check to keep them from being < 0 or > 1

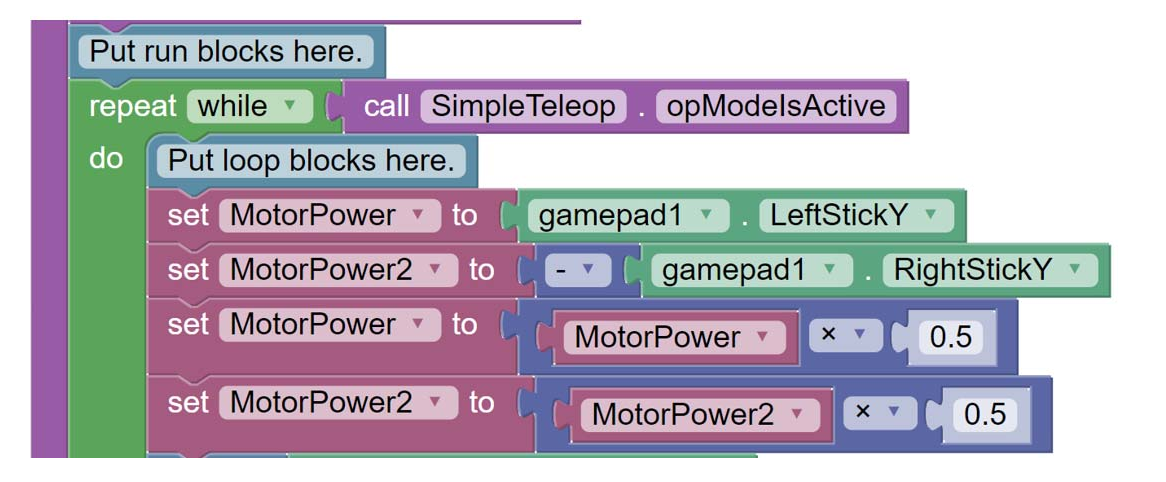

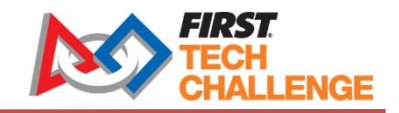

## **Other Buttons Control Servos**

 Adjust values of ClawPos & ArmPos based on triggers and bumpers

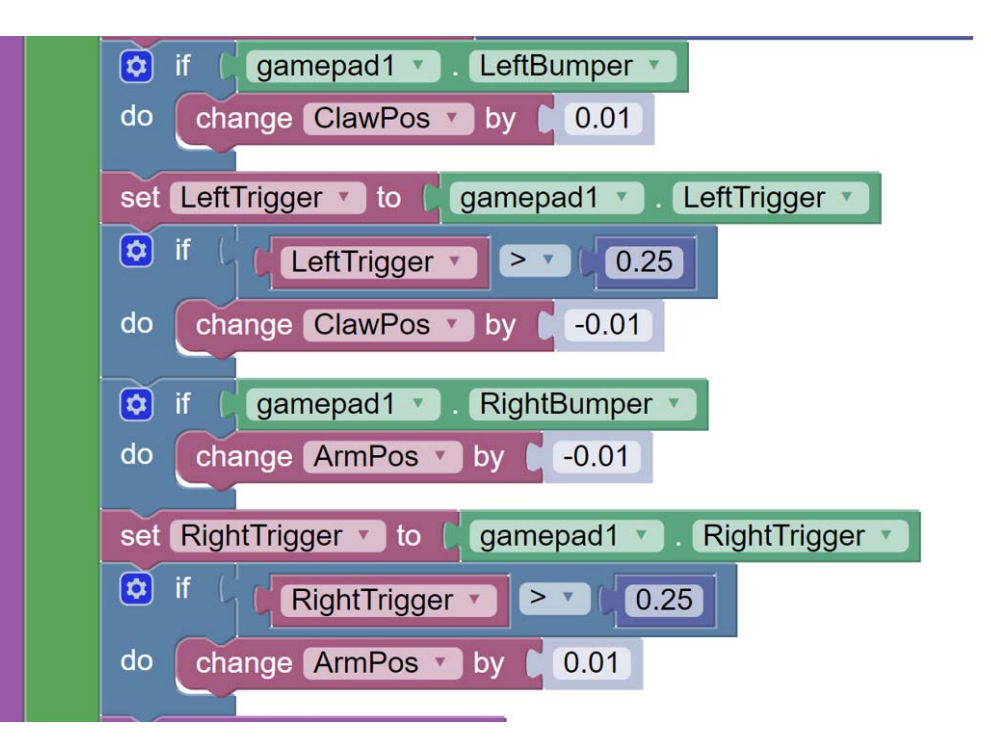

## **Set Motor Power & Servo Positions**

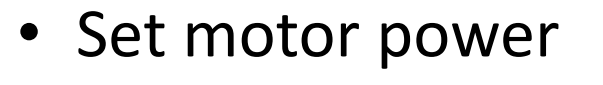

- Set servo positions
- Loop back to beginning and wait for more events

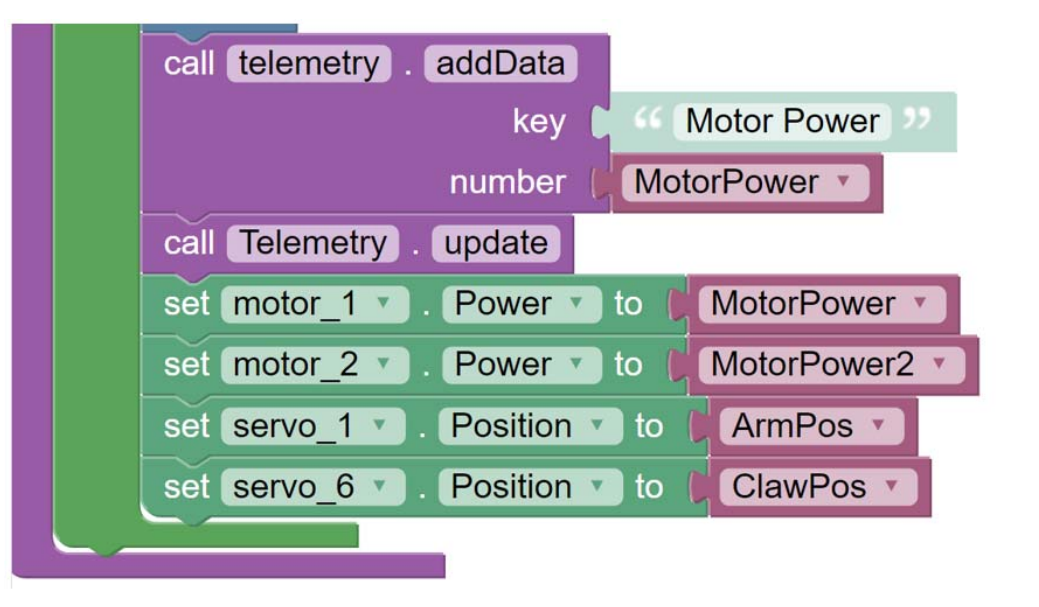

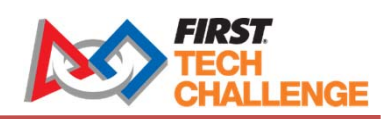

## Simple Linear Autonomous Op Mode

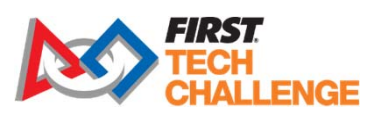

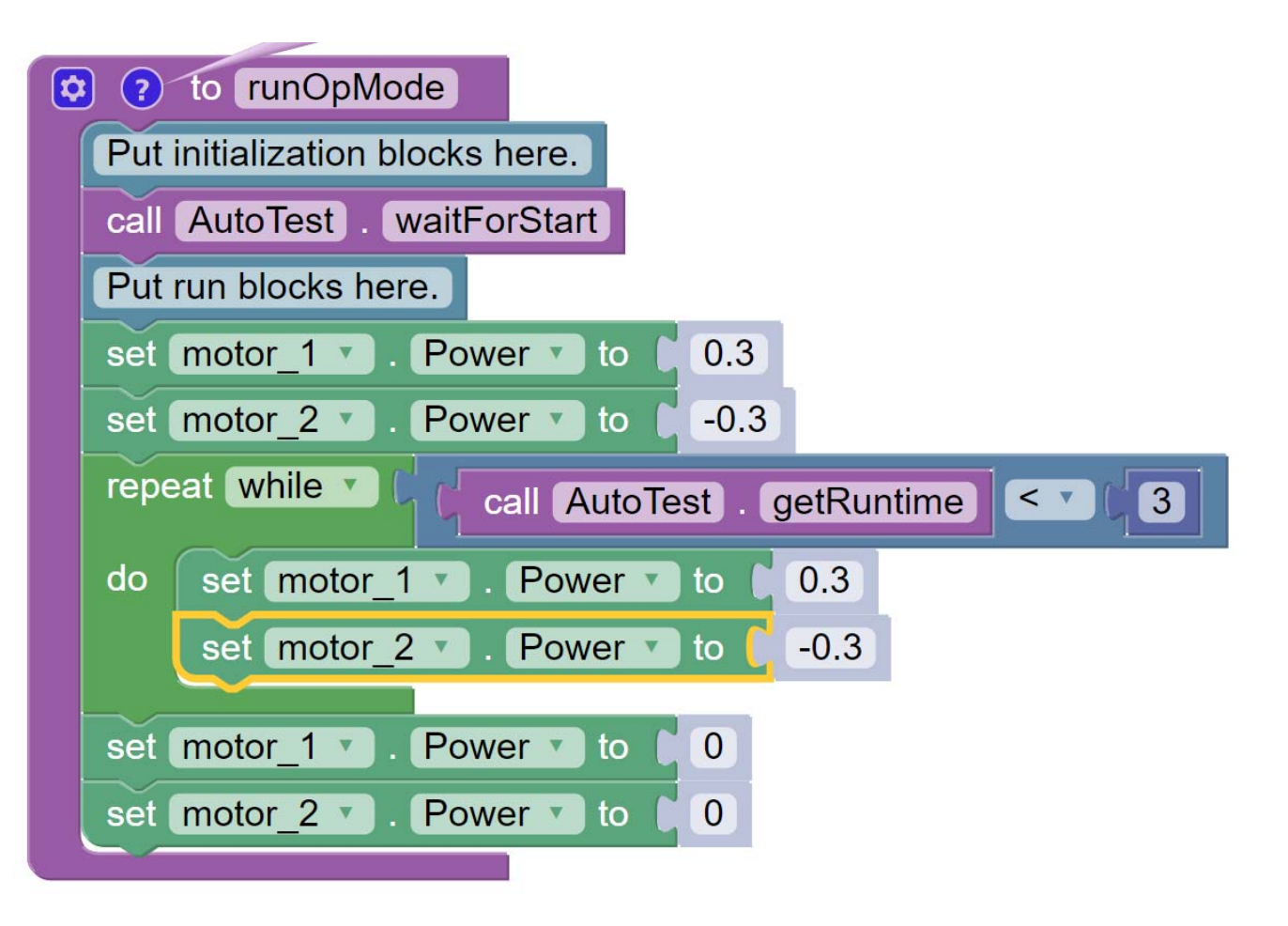

## **Better Simple Autonomous Op Mode**

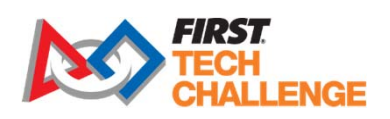

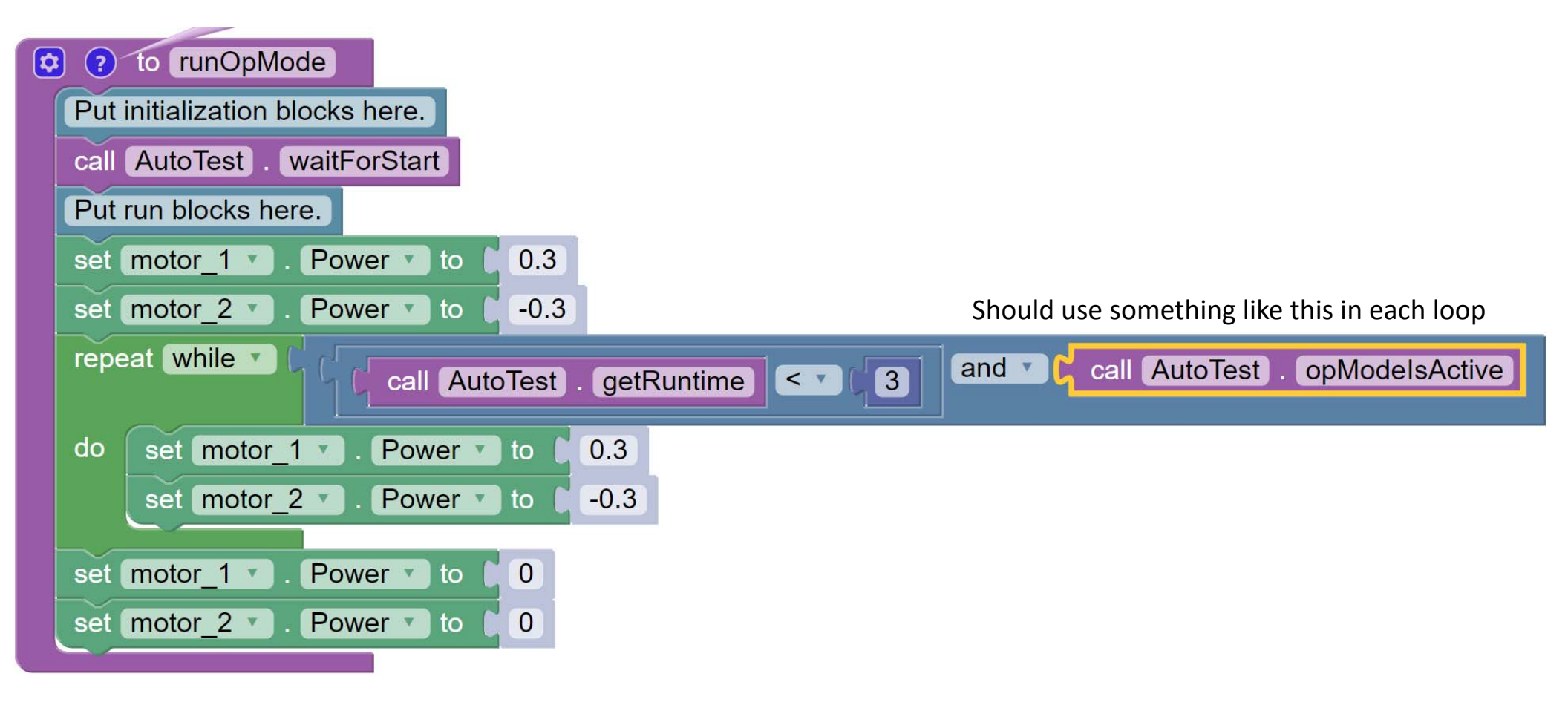

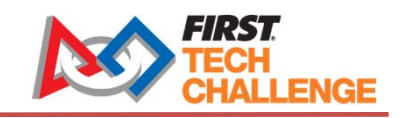

## **Color Sensor Example**

| Display reflected light.                     |                                | Create New Op Mode                          |
|----------------------------------------------|--------------------------------|---------------------------------------------|
| call Telemetry . addData                     |                                | Op Mode Name: ColorTest                     |
| key 🕽 🎸 Light detect                         | ted >>                         |                                             |
| number 🖌 color 🔻 . Ligh                      | ntDetected                     | Sample: SensorREVColorDistance v            |
| Convert RGB values to HSV color model.       |                                | Cancel                                      |
| See https://en.wikipedia.org/wiki/HSL_and_HS | V fo                           |                                             |
| set colorHSV to C call Color . argbToC       | Color                          |                                             |
| a                                            | Ipha 🕻 color 🔽 . Alpha 🔽       |                                             |
|                                              | red ( color 🔨 . Red 🔽          |                                             |
| g                                            | reen 🕻 color 🔨 . Green 🔨       |                                             |
|                                              | blue ( sensor_color_distanceas | Lynxl2cColorRangeSensor, Blue               |
| Get hue.                                     |                                |                                             |
| set hue to Color . Hue                       | Click dropdo                   | own list to see what you called the sensor, |

In this case: color

## **Use Color to Control the Arm**

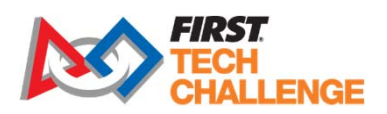

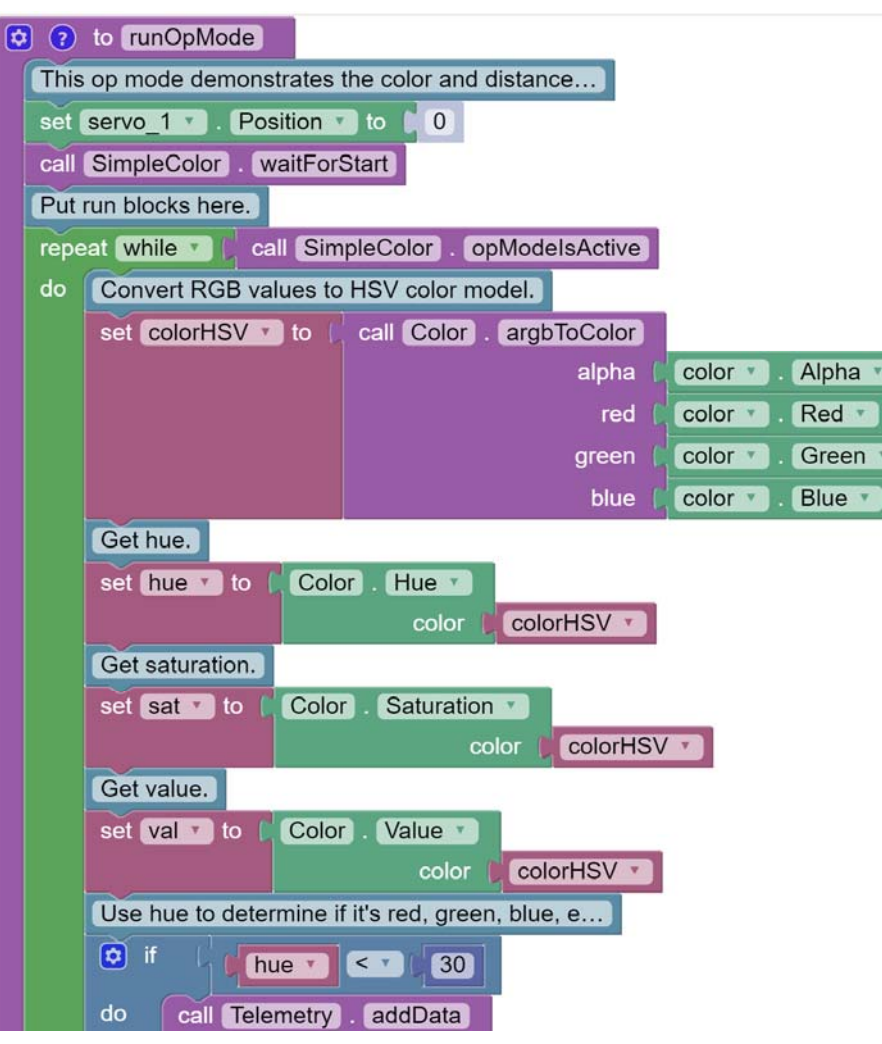

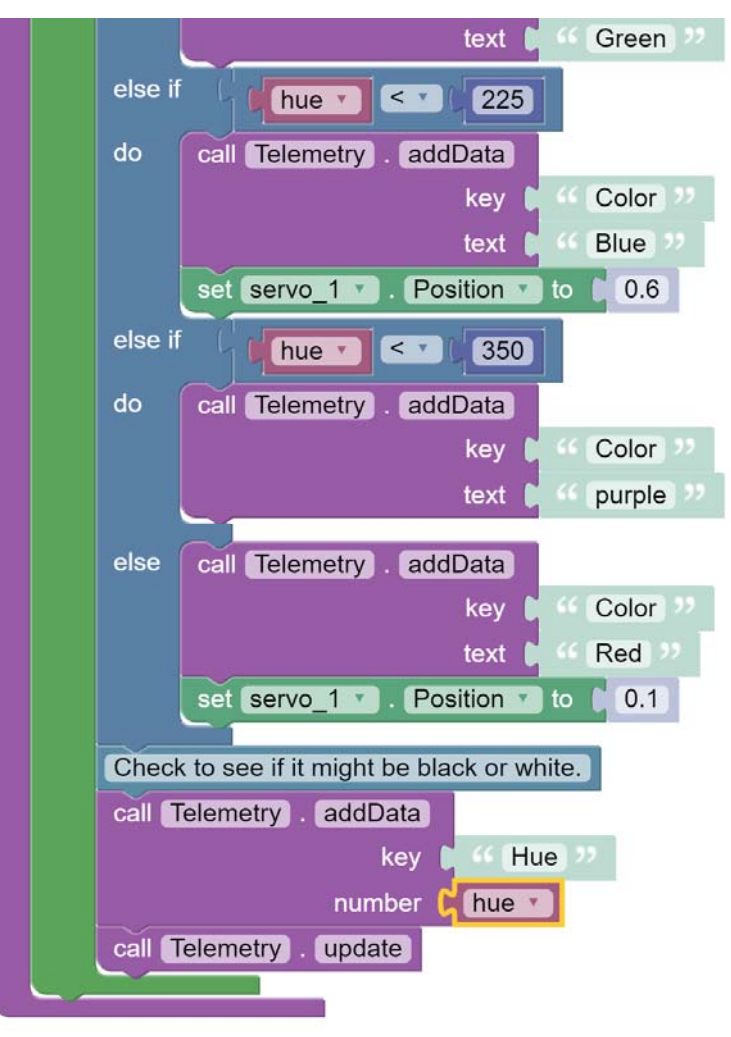

## **Using Vuforia for Image Recognition**

- Click "Create New Opmode"
- Enter an Op Mode Name
- Pull down list of Samples:
  - ConceptVuMarkDetection

| Cr         | eate New Op Mode         |
|------------|--------------------------|
| Op Mode Na | me: VuMarkTest           |
| Sample:    | ConceptVuMarkDetection • |
| Car        | OK                       |

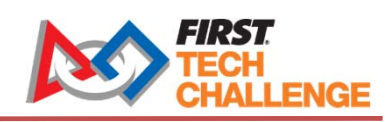

## **Vuforia Continued...**

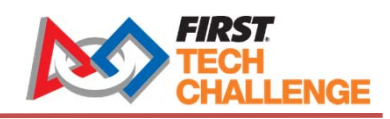

• Fully functional app you can customize!

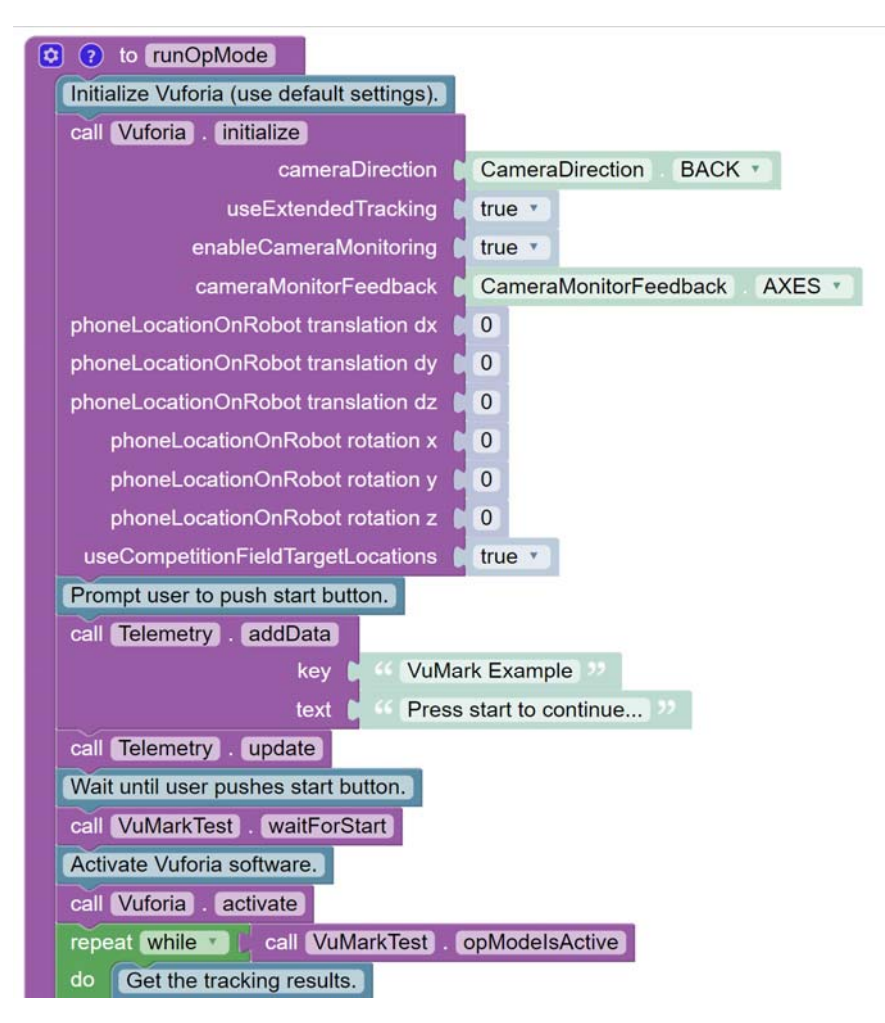

## Vuforia – Recognize Images

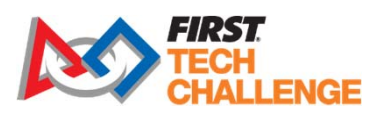

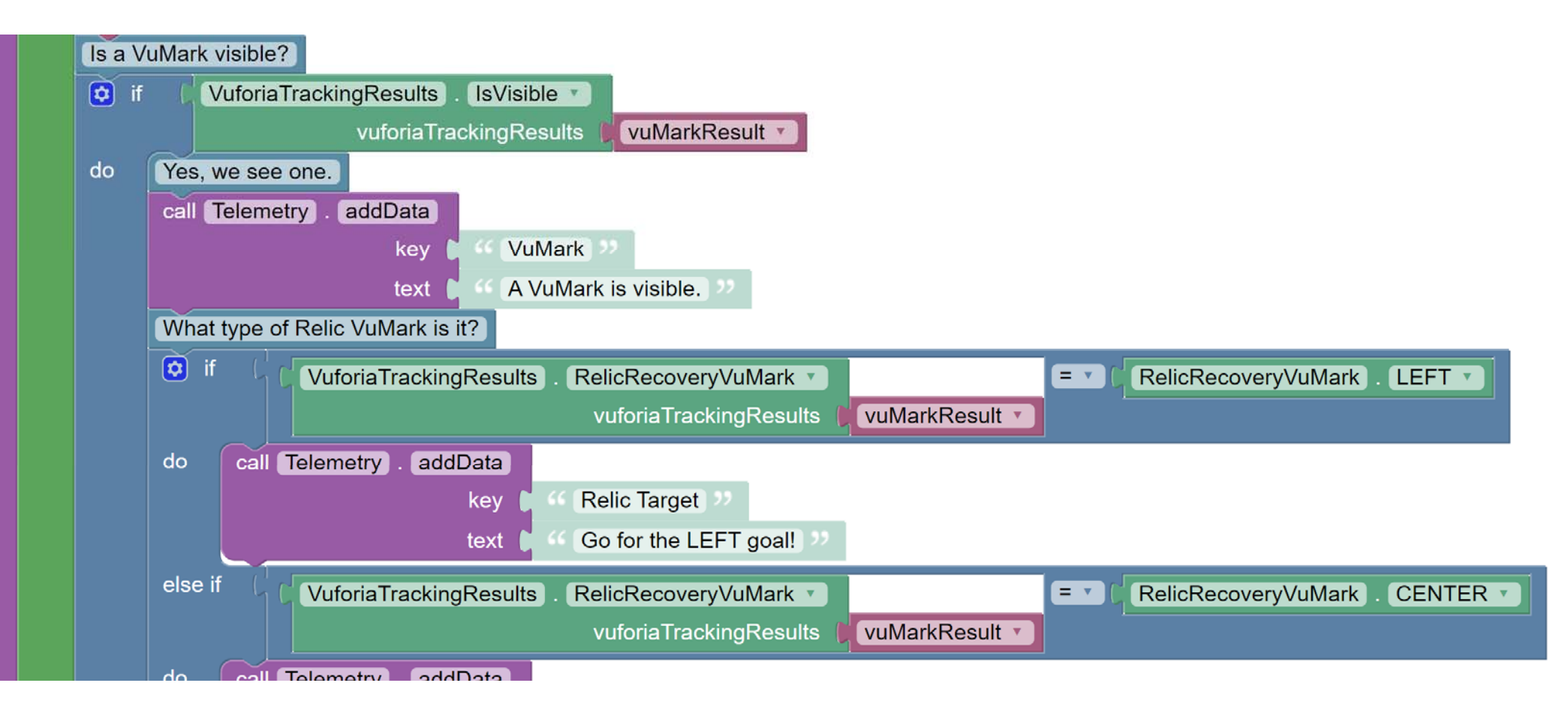

## **Vuforia – Get Coordinates**

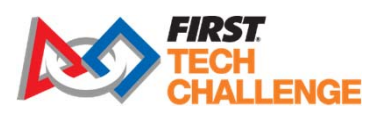

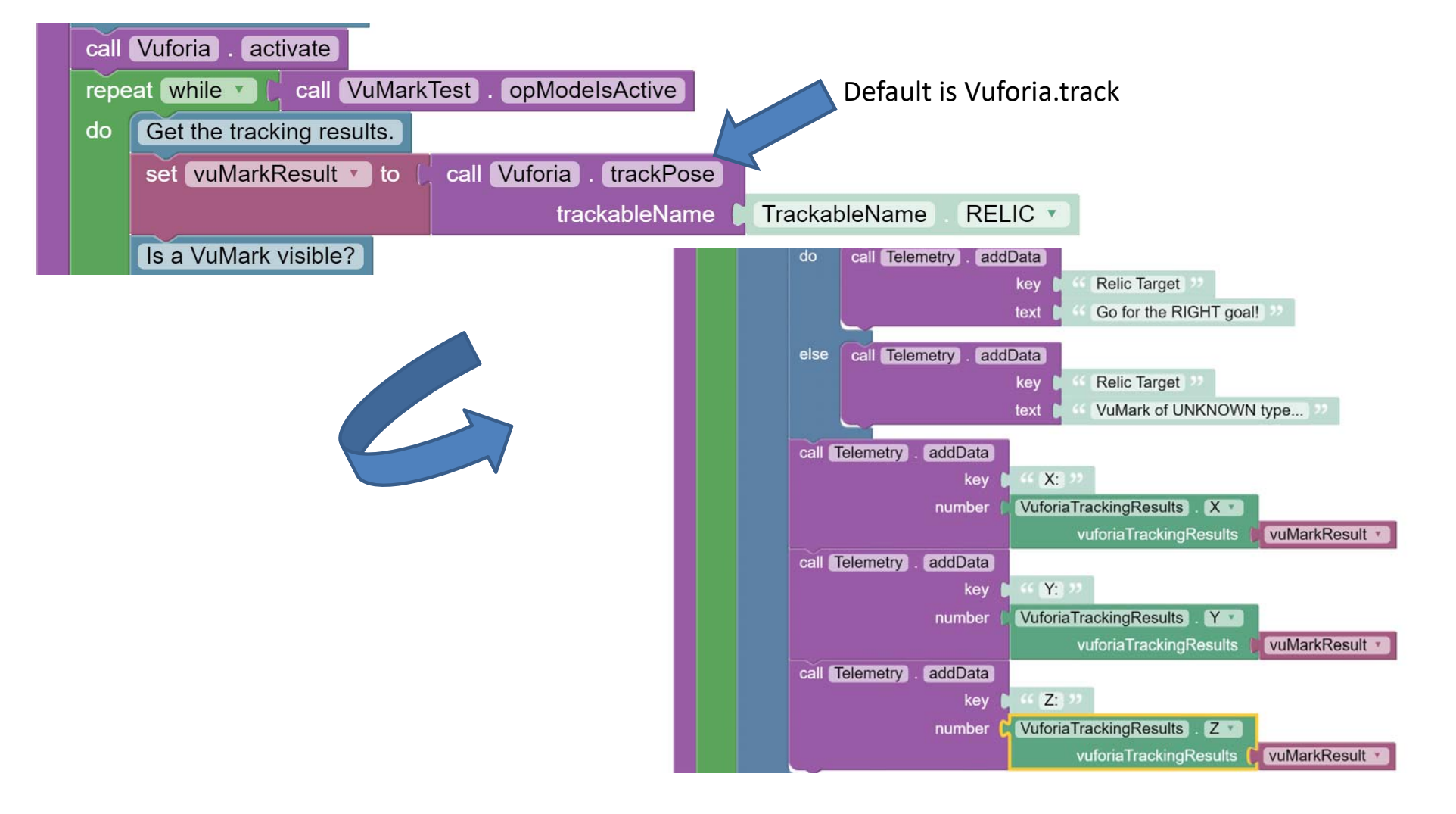

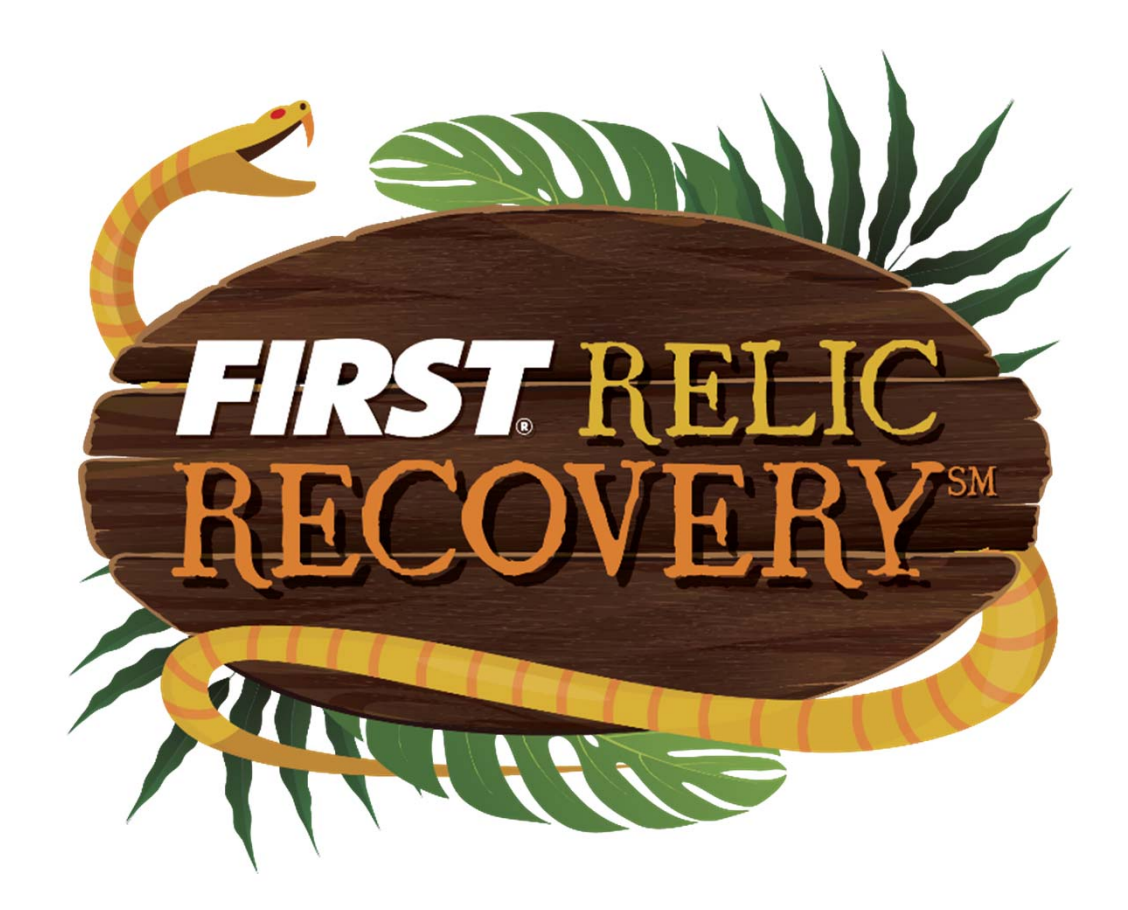

# **Good Luck!**